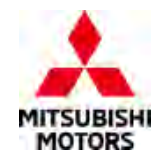

# **Technical Service Bulletin**

| SUBJECT:            |                     |                      | No:   | TSB-24-37-001    |
|---------------------|---------------------|----------------------|-------|------------------|
| NOISI               | E AND VIBRATION     | WHEN                 | DATE: | March 2024       |
| TURNI               | NG THE STEERING     | WHEEL                | MODEL | : Outlander      |
| CIRCULATE TO:       | [] GENERAL MANAGER  | [X] PARTS MANAGER    |       | [ X ] TECHNICIAN |
| [X] SERVICE ADVISOR | [X] SERVICE MANAGER | [X] WARRANTY PROCESS | OR    | [] SALES MANAGER |

# PURPOSE

This TSB provides instructions on how to resolve a noise heard and vibration felt during steering wheel operation. When turning the steering wheel after the vehicle stops for more than 15 minutes, a clunk sound may be heard from the driver's side floor and a vibration felt. Please perform the repair upon customer complaint basis. Additionally, please perform the programming, auto configuration of EPS Control Unit and calibration of the Torque Sensor.

# BACKGROUND

When grease located between the rack and support yoke seat of the steering gear box becomes thin, friction increases. As a result during steering operation, the support yoke is drug along the motion of the rack, causing it to come into contact with the rack housing and generating an abnormal noise. The concern is resolved by changing the grease between the rack and support yoke seat by replacing the Steering Gear Box-ASSY.

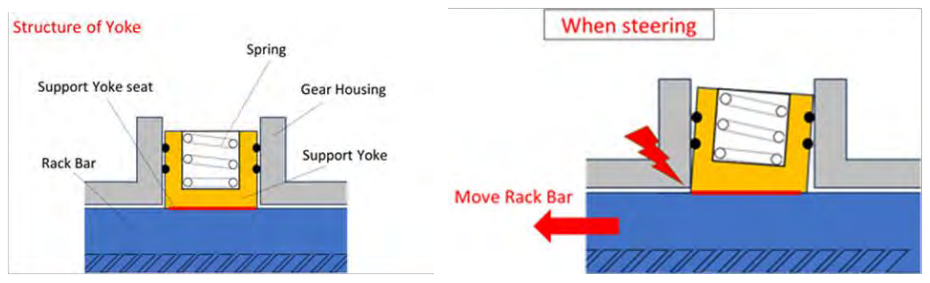

# AFFECTED VEHICLES

2022-2024 Outlander VIN cut-off JA4J4VA86RZ037292 (12/7/2023) 2023-2024 Outlander Plug-in Hybrid VIN cut-off JA4T5UA93RZ037291 (12/7/2023)

# AFFECTED SERVICE MANUAL

- 2022-2024 Outlander Service Manual, Volume 2, Steering System, Steering Gear and Linkage and Volume 2, Steering Control System, Additional Service when replacing Power Steering Control Module Control Unit
- 2023-2024 Outlander Plug-in Hybrid Service Manual, Volume 2, Steering System and Steering Control System, Steering Gear and Linkage and Volume 2, Steering Control System, Additional Service when replacing Power Steering Control Module Control Unit

Copyright 2024, Mitsubishi Motors North America, Inc.

The information contained in this bulletin is subject to change. For the latest version of this document, go to the Mitsubishi Dealer Link, MEDIC, or the Mitsubishi Service Information website (www.mitsubishitechinfo.com).

# PROCEDURE

Follow the Service Manual to replace the Steering Gear Box-ASSY. The content within this procedure was taken from the 2024 Outlander Service Manual. In addition, perform programming and auto configuration of EPS Control Unit and perform calibration of the Torque Sensor. **Verify that the multi-around functions properly upon completion of repair.** 

**PLEASE NOTE:** Prior to performing calibration, please take a photo as shown in the sample below.

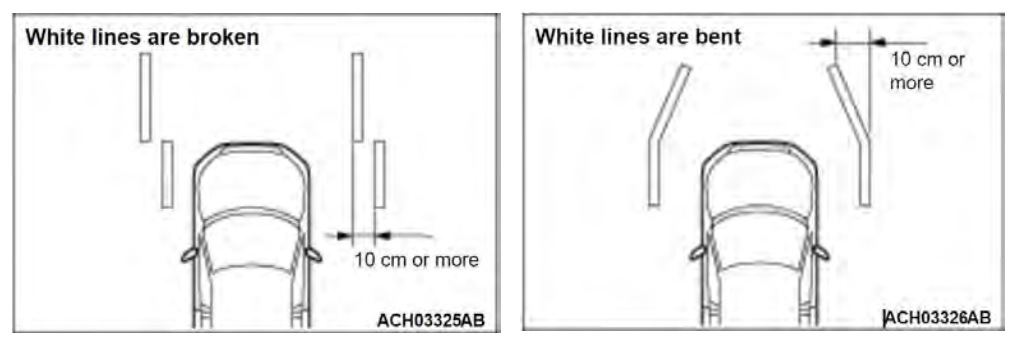

# PRECAUTIONS

• Please use a Steering Wheel Lock during repair.

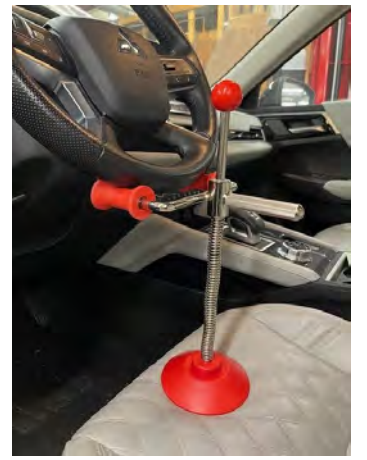

• It may be necessary to use a lift during repair if other technicians are not available to assist.

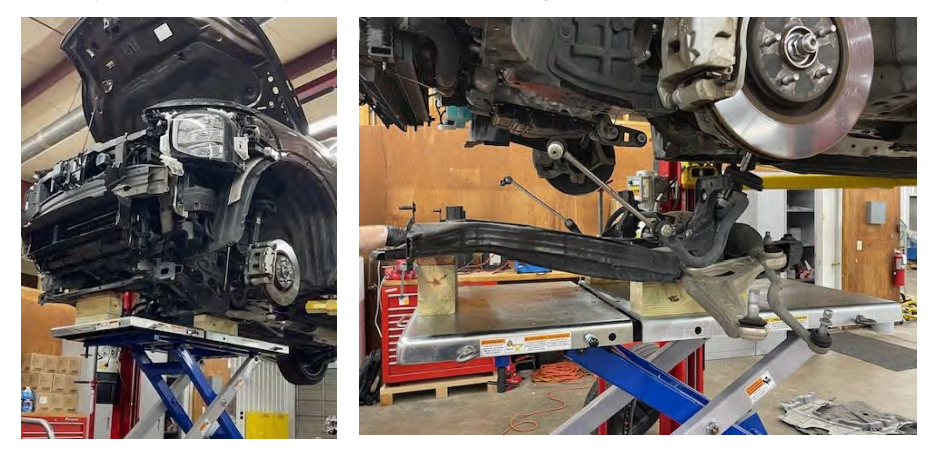

## STEERING SYSTEM

# STEERING GEAR AND LINKAGE

Exploded View

## REMOVAL

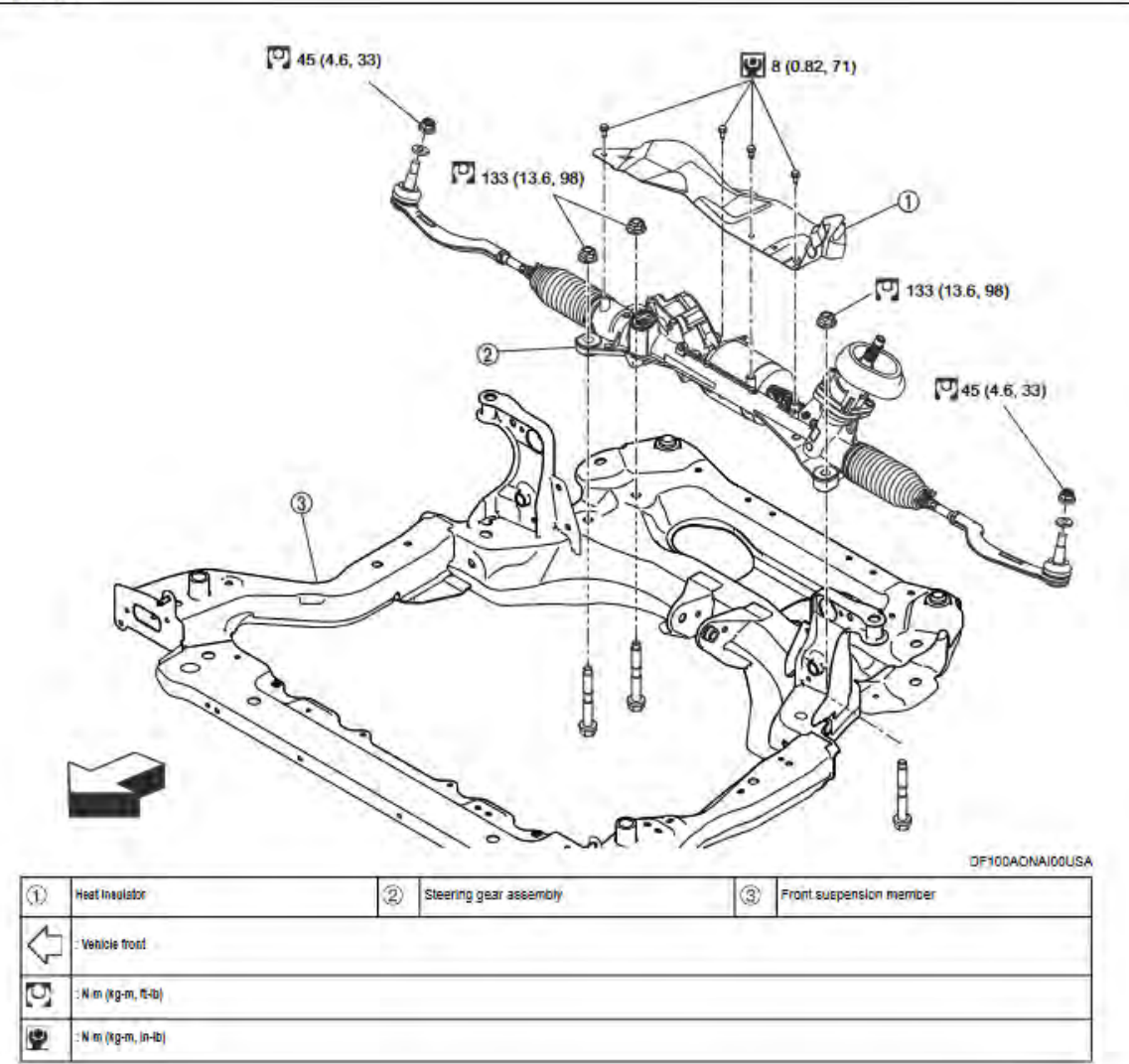

## DISASSEMBLY

32

|         |                                                                                                    |                   | 5                                                              |                | 3                                                                                                    |
|---------|----------------------------------------------------------------------------------------------------|-------------------|----------------------------------------------------------------|----------------|----------------------------------------------------------------------------------------------------|
|         |                                                                                                    | 19                | 00                                                             | ~              |                                                                                                    |
|         |                                                                                                    |                   | 20                                                             |                |                                                                                                    |
|         | 1                                                                                                    |                   | Q-                                                             | Z              |                                                                                                    |
|         |                                                                                                    |                   | ~                                                              | -              | 100                                                                                                    |
|         | 1                                                                                                    | Co D              |                                                                | A              | e o                                                                                                    |
|         | <b>e</b> /                                                                                               | 2                 | TELD S                                                         |                |                                                                                                    |
|         | ത്രെജ                                                                                                    | 2 (8.4. 60)       |                                                                | T              | 6 282 (8.4, 80)                                                                                                    |
|         | <b>W</b> 11.                                                                                             |                   | A Tree                                                         | ta /           |                                                                                                    |
|         |                                                                                                    |                   | 9 - 6                                                          | De             |                                                                                                    |
|         |                                                                                                    |                   | /                                                              | ~              | - Contraction of the second second se |
|         |                                                                                                    |                   |                                                                | -              |                                                                                                    |
|         |                                                                                                    |                   | <                                                              | )              | >                                                                                                    |
|         |                                                                                                    |                   | 50                                                             | 0              | 2 [1] 53 (5.4, 39)                                                                                                    |
|         |                                                                                                    |                   | 20                                                             | )@             | 27 63 (5.4, 38)                                                                                                    |
|         |                                                                                                    |                   | <0<br>60                                                       |                | 2)[ <sup>10]</sup> 53 (5.4, 39)                                                                                                    |
|         | 3                                                                                                    |                   | ~0<br>60                                                       |                | 2)[ <sup>10</sup> 53 (5.4, 39)<br>3                                                                                                    |
|         | 2                                                                                                    |                   | 50                                                             | 000            | 3                                                                                                    |
|         | 2                                                                                                    |                   | 50                                                             | 00             | 2)[7] 53 (5.4, 39)<br>3<br>DF100A00AFG                                                                                                    |
|         | Outer sosted                                                                                             | Q                 | Outer socket lock nut                                          | 08             | DF100A0DAF0<br>Boot clemp (small clemeter)                                                                                                    |
|         | Duter societ<br>Boot                                                                                     | <u>()</u>         | Outer socket lock nut<br>Boot clemp (large diameter)           | 03<br>()<br>() | DP100ADDAF0<br>Boot clemp (small diameter)                                                                                                    |
|         | Outer sosiet<br>Boot<br>Fite wall sed                                                                    | (Ř.<br>(B.<br>(B. | Outer socket lock nut<br>Boot clemp (large diameter)<br>O-ling |                | 2) [7] 53 (5.4, 39)<br>3<br>DF100ADDAPD<br>Boot clemp (small diameter)<br>Inner socket<br>Geer housing essembly                                                                                                    |
|         | Outer sostiet<br>Boot<br>Fire tissili seel<br>: Wm (Rg-m, 5-2)                                           | 2<br>5<br>8       | Outer socket lock nut<br>Boot clemp (lenge diamèter)<br>Oving  |                | DF100ADDAF0<br>Boot clemp (small diameter)<br>inner socket<br>Geer housing essembly                                                                                                    |
|         | Dufer sookel<br>Boot<br>Fire wall seel<br>: K-m (kg-m, %-zc)<br>: Apply Dow coming 111 or equivalent.    | 2<br>5<br>8       | Outer socket lock nut<br>Boot clemp (large diameter)<br>O-ring |                | DF100AC0AF0<br>Boot clamp (small diameter)<br>Inner socket<br>Geer housing assembly                                                                                                    |
| 5       | 3                                                                                                    |                   | 50                                                             | 00             | 2 1 53 (5.4, 39)<br>3 DF100AD                                                                                                    |
| 1 R A 7 | Duter societ<br>Boot<br>Fire wall seel                                                                   | Q<br>5            | Outer socket lock nut<br>Boot clemp (large diameter)<br>Oving  |                | DF100A00AF<br>Boot clamp (small diameter)<br>Inner socket<br>Geer housing essembly                                                                                                    |
|         | Outer societ<br>Boot<br>Fire wall seel                                                                   | 2<br>5<br>8       | Duter socket lock nut<br>Boot clamp (large diameter)<br>Duting |                | 2 T 53 (5.4, 39)<br>3 DF100ACDAFC<br>Boot clemp (small diameter)<br>Inner socket<br>Geer housing essembly                                                                                                    |
| 1       | Duter excited<br>Boot                                                                                    | <u>(2)</u>        | Outer socket lock nut<br>Boot clemp (large diameter)           | 03<br>()<br>() | DF100A0DAP<br>Boot clamp (small diameter)                                                                                                    |
|         | Outer sosiet<br>Boot<br>Fire wall seet                                                                   | 2<br>5<br>8       | Outer socket lock nut<br>Boot clemp (large diamèter)<br>O-ring |                | 2 T 53 (5.4, 39)<br>3 DF100ADDAPD<br>Boot clemp (small diameter)<br>Inner socket<br>Geer housing essembly                                                                                                    |
|         | Outer sosiet<br>Boot<br>Fire wall seel<br>: Kra (kgan, 6-12)                                             | 2<br>5<br>8       | Outer socket lock nut<br>Boot clemp (lerge diamèter)<br>Oving  |                | DP100ADDAF0<br>Biot clemp (small diameter)<br>inner socket<br>Geer housing essembly                                                                                                    |
|         | Outer cositet<br>Boot<br>Fire wall cost<br>: Krai (Rg.m, 5-16)<br>: Apply Dow corning 111 or equivalent. | 2<br>5<br>8       | Outer socket lock nut<br>Boot clemp (lerge diameter)<br>Oving  |                | DP100ADDAF0<br>Biot clemp (small diameter)<br>inner socket<br>Geer housing essembly                                                                                                    |

**Removal and Installation** 

#### REMOVAL

R

1.8et Vehicle to the straight-shead position.

2.Remove front suspension memoer. Refer to Removal and Installation.

3.Remove front stabilizer bar. Refer to Bemoval and Instaliation-

4.Remove steering gear assembly.

#### INSTALLATION

Note the following, and install in the reverse order of removal.

#### CAUTION:

- Spiral oable may be out if steering wheel turns while separating steering column assembly and steering gear assembly. Always fix the steering wheel using string to avoid turning.
- Before installation, check that the tilt position is at the middle level.
- Clean mounting surface on the body side of fire wall seal when installing steering gear assembly.
- Perform final lightening of nuts and bolts on each part under unladen conditions with tires on level ground when removing steering gear assembly. Check wheel alignment.
- Rotate steering wheel to check for decentered condition, binding, noise or excessive steering effort.
- Perform Inspection after Installation. Refer to Inspection.
- Perform steering torque calibration after replacing or removal and installation the gear housing assembly (integrated with power steering control unit). Refer to Work Procedure.
- If equipped with MI-PILOT Assist, perform steering torque calibration after replacing or removing and installing the steering gear essembly. Refer to Work Procedure.
- Perform steering torque calibration after replacing or removal and installation the steering gear assembly. Refer to Work Procedure.

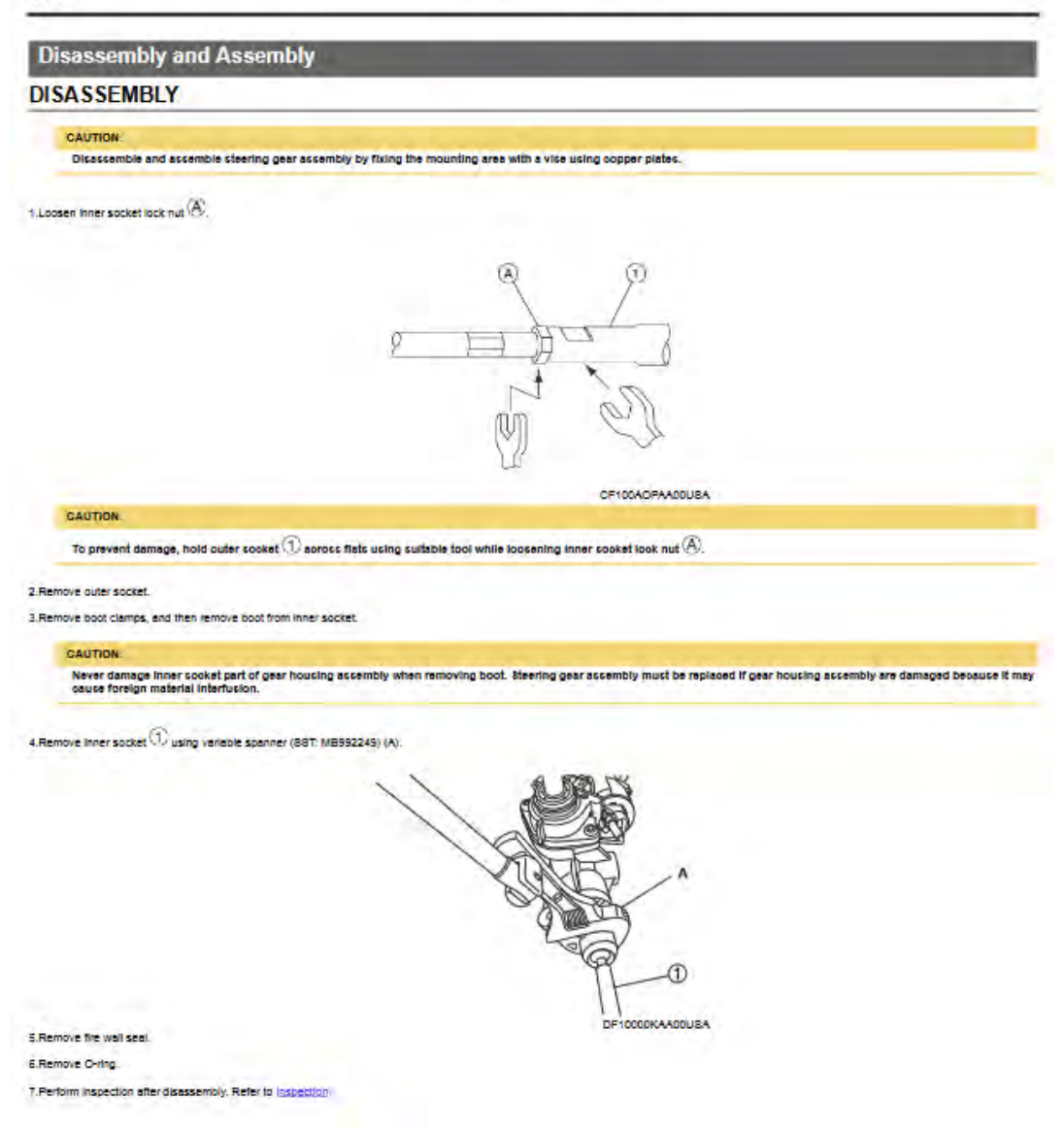

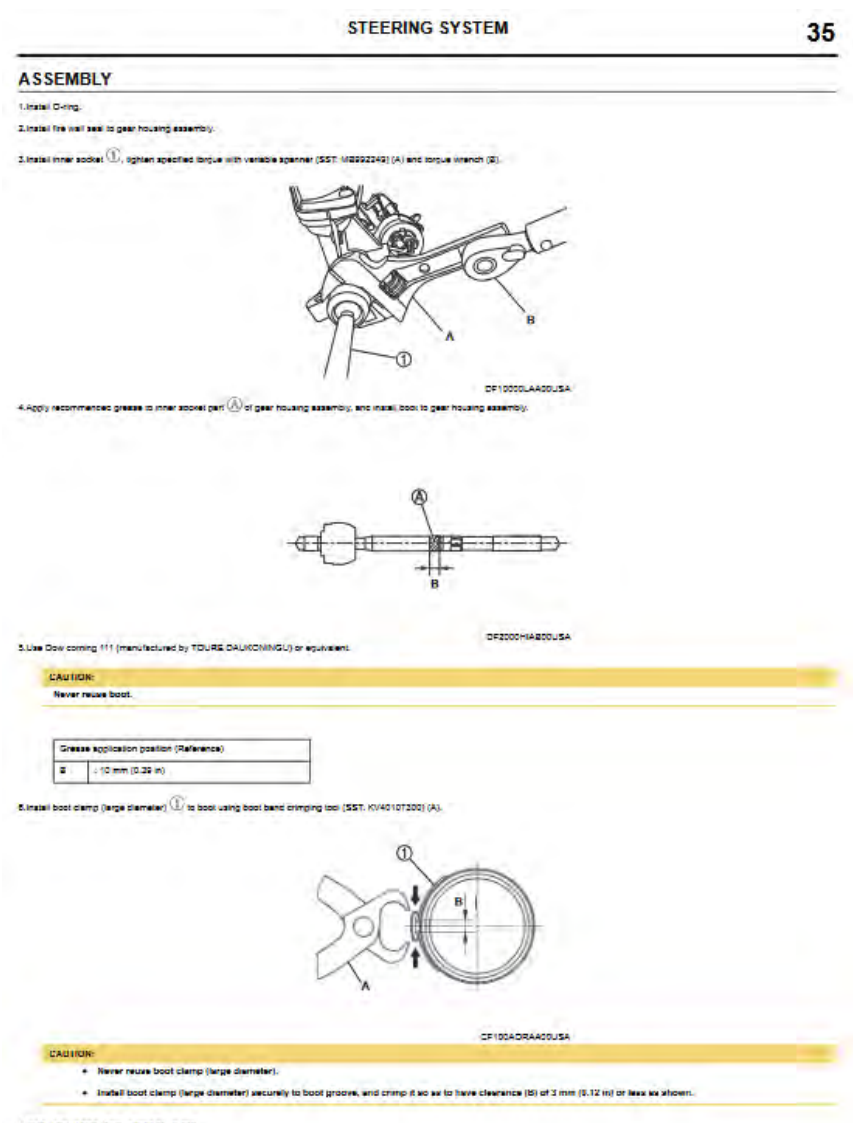

7.Install boot clamp (amail clamater) to boot.

S.Adjust inner socket to standard length (L), and then tighten lock nut  $\oplus$  to the specified lorgue. Check length sgain after tightening lock nut.

Steering Gear and Linkage

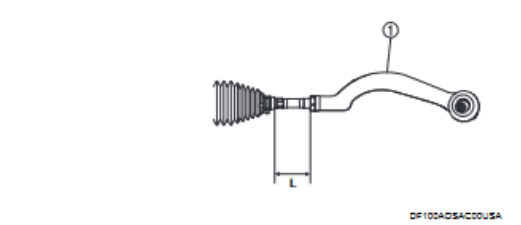

Inner socket length

CAUTION

36

When bightening the lock nut ①, be sure to to outer socket ② with a wrench or an equivalent to prevent the ball joint from getting contact with the knuckle.

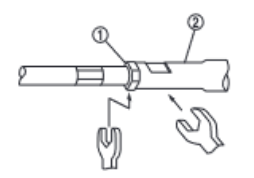

Adjust toe-in after this procedure. The length achieved after toe-in adjustment is not necessary the above value.

#### Inspection

INSPECTION AFTER DISASSEMBLY

#### Boot

· Check boot for cracks, and regisce it if a maifunction is detected.

#### Gear Housing Assembly

Check gear housing assembly for damage and scratches (inner wall). Regisce if there are any abnormal conditions.

#### Outer Socket and Inner Socket

Check the following items and replace the component if it does not meet the standard.

BALL JOINT ROTATING TORQUE

Make sure that the reading is within the following specified range using suitable lool (A). Replace outer socket if the reading is outside the specification.

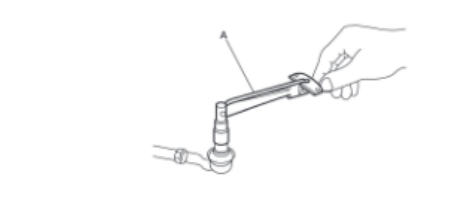

CF100ACVAA00USA

## Rotating longue : Refer to Stearing Gear and Linkage

#### INSPECTION AFTER INSTALLATION

Check if steering wheel turns smoothly when it is turned several times fully to the end of the left and right.

- Check the steering wheel play, neutral position steering wheel, steering wheel turning force, and front wheel turning angle.
   Steering wheel play, Refer to inspection.
  - Steering wheel play: Refer to inspection.

Neutral position steering wheel, steering wheel laming bross, and front wheel laming angle. Refer to inspection.
 HEATED STEERING WHEEL SWITCH

AL AND INST

| Removal and Installation                                                                                     |
|----------------------------------------------------------------------------------------------------|
| When registing heated steering wheel switch, replace A/C switch assembly. Refer to Removal and Installation. |

SERVICE DATA AND SPECIFICATIONS (SDS)

SERVICE DATA AND SPECIFICATIONS (SDS)

#### Steering Wheel

| Item                                           | Standard                          |
|------------------------------------------------|-----------------------------------|
| Sleering wheel solal end play                  | 0 mm (0 in)                       |
| Sleering wheel play on the outer circumference | 0 – 35 mm (0 – 1.35 in)           |
| Sleering wheel turning force                   | 25 N (2.5 kg-(, 5.5 lb-f) or less |
| Steering Angle                                 |                                   |

| b           | m       | Stendard         |
|-------------|---------|------------------|
|             | Minimum | 36° 40' (36.67") |
| inter wheel | Nominal | 35° 10' (35.17") |
|             | Maximum | 39° 40' (39.67°) |
| Outer wheel |         | 32° 10' (32.17°) |

## 38

## STEERING SYSTEM

| Steering Column                         |                                          |
|-----------------------------------------|------------------------------------------|
|                                         |                                          |
| Bern                                    | Standard                                 |
| Sleering column length <sup>*</sup>     | 274.5 mm (14.76 in)                      |
| Tit operating range                     | ± 25 mm (0.95 in)                        |
| Telescopic operating range <sup>*</sup> | ± 20 mm (1.15 in)                        |
| Rotating torque                         | 0 - 0.4 N m (0 - 0.04 kp-m, 0 - 4 in-lb) |

## Steering Gear and Linkage

|                              | Item                       | Standard                              |  |  |  |  |
|------------------------------|----------------------------|---------------------------------------|--|--|--|--|
| Rack stroke neutral position |                            | 75 mm (2.07 in)                       |  |  |  |  |
| Outer socket bell joint      | Zell joint rotating torque | 5.0 N m (0.52 kg-m, 71 in-lb) or less |  |  |  |  |
| Inner socket length          | •                          | 55.7 mm (2.193 in)                    |  |  |  |  |

C For measuring position, Refer to Inspection.

## STEERING CONTROL SYSTEM

|                      |         |                            | Interview sheet                       |                              |           |
|----------------------|---------|----------------------------|---------------------------------------|------------------------------|-----------|
| Customer name MR/    |         | Registration<br>number     |                                       | Initial year<br>registration |           |
|                      |         | Vehicle type               |                                       | VIN                          |           |
| Storage date         |         | Engine / Traction<br>motor |                                       | Mileage                      | km (Mile) |
|                      |         | oirrelevant                |                                       |                              |           |
|                      |         | DWhen engine starts        | During idling                         |                              |           |
| Operation conditions | i, etc. | During driving             | During acceleration At constant spe   | ed driving                   |           |
|                      |         | During deceleration        | During cornering (right curve or left | curve)                       |           |
|                      |         | During steering            |                                       |                              |           |
|                      |         |                            |                                       |                              |           |
| Other conditions     |         |                            |                                       |                              |           |
|                      |         |                            |                                       |                              |           |
| Memo                 |         |                            |                                       |                              |           |
|                      |         |                            |                                       |                              |           |
|                      |         |                            |                                       |                              |           |
|                      |         |                            |                                       |                              |           |

# ADDITIONAL SERVICE WHEN REPLACING POWER STEERING CONTROL MODULE CONTROL UNIT Work Procedure

#### DESCRIPTION

When replacing the power steering control module, the procedures of AFTER REPLACEMENT must be performed. For work procedure, refer to the following:

After power steering control module replacement.

#### AFTER REPLACEMENT

After replacing the power steering control module, the following items must be performed:

- Power steering control module programming.
- Power steering control module configuration.
- Steering torque sensor calibration.

## STEERING CONTROL SYSTEM

## WORK PROCEDURE (AFTER REPLACING POWER STEERING CONTROL MODULE)

#### 1. PERFORM PROGRAMMING

## OWN M.U.T.-III SE

Perform power steering control module programming according to the procedure of "Programming" in M.U.T.-III 8E Operation Manual. Refer to M.U.T.-III 8E Operation Manual.

#### CAUTION:

22

During programming, maintain the following conditions:

- Ignition switch: ON
- Electric load: OFF
- Steering wheel: Not steering
- 12V battery voltage: 8 V or more (Check the value displayed on the M.U.T.-III 8E coreen.)
- Vehicle speed: 0 km/h (0 MPH)

## >>

## <u>GO TO 2</u>

#### 2. PERFORM NECESSARY WORK

- 1. Perform configuration. Refer to Description.
- 2. Perform steering torque sensor calibration. Refer to Work Procedure.
- 3. Turn the steering wheel from full left stop to full right stop three or more times.
- 4. Perform self-diagnosis for "EP8/DAST 3".
- 5. Erase the memory of self-diagnosis results.

#### ----

End of work.

#### CONFIGURATION

#### Description

Vehicle specification needs to be written with M.U.T.-III SE because it is not written after replacing the power steering control module.

The configuration requires network connection. M.U.T.-III 8E connects to network and then it downloads the configuration data from the server. Then M.U.T.-III 8E writes the vehicle specification to the power steering control module.

#### Refer to Work Procedure.

#### ONOTE:

For details the network connection and operation, refer to "M.U.T.-III 8E Operation Manual".

The configuration no need to "cave" configuration data from the power clearing control module. The configuration data is always generated freshly at the cerver and then downloaded to the M.U.T.-III 8E.

#### CAUTION:

- Complete the procedure of "Configuration" in order.
- If Incorrect "Configuration", Incidents might occur.
- Never perform "Configuration" except for new power steering control module.

## Work Procedure

## 1. WRITING VEHICLE SPECIFICATION

BWth M.U.T.-III SE

Perform writing vehicle specification to power steering control module following "Automatic Configuration" procedure of "Configuration" according to M.U.T.-III BE Operation Manual.

#### ONOTE:

- Log in the network according to M.U.T.-III 8E guidance.
- For details the network connection and operation, refer to "M.U.T.-III 8E Operation Manual".

----

WORK END

## STEERING TORQUE SENSOR CALIBRATION

# Diagnosis Procedure

#### CAUTION:

Always perform the steering torque sensor calibration before driving when the following operation is performed. Refer to Work Procedure.

- Replacing power steering control module
- Wheel alignment (Front)
- Removing installing replacing steering wheel and steering angle sensor
- Removing/installing/replacing steering gear and linkage
- Removing/installing steering oolumn

23

| Work Procedure                                                                                                    |
|----------------------------------------------------------------------------------------------------|
|                                                                                                    |
| 1. STEERING TORQUE SENSOR CALIBRATION                                                                                           |
| Ewen M.U.TIII SE                                                                                                    |
| 1. Ignition switch ON.                                                                                                    |
| 2. Select "EPS/DAST 3".                                                                                                    |
| 3. Select "Special function".                                                                                                   |
| 4. Select "Learning".                                                                                                    |
| 5. Select and run "Torque sensor neutral position learning".                                                                    |
| CAUTION.                                                                                                    |
| <ul> <li>Make sure that the tires and the steering wheel are in the straight-ahead position.</li> </ul>                         |
| <ul> <li>Do not apply torque to the steering wheel while the learning process is executed.</li> </ul>                           |
| 6. Ignition switch OFF to ON.                                                                                                   |
| 7. Welt 5 seconds.                                                                                                    |
| 8. Ignition switch OFF to ON.                                                                                                   |
| <ol> <li>Erase self-diagnostic results for "EPBIDART 3".</li> </ol>                                                             |
| 10. Pull the parking brake switch.                                                                                              |
| S NOTE.                                                                                                    |
| Check the parking brake switch indicator is turn On.                                                                            |
| 11. Ignition switch OFF.                                                                                                    |
| 12. Get out of the vehicle and close all doors.                                                                                 |
| 13. Walt 65 seconds.                                                                                                    |
| © NOTE:                                                                                                    |
| Check the parking brake switch indicator turn OFF.                                                                              |
| <ul> <li>If the rear brake caliper is heated, wait an hour so that parking brake switch indicator does not turn OFF.</li> </ul> |
| 14. Ignition switch ON.                                                                                                    |
| 15. Perform self-diagnosis for "EPB/DABT 3".                                                                                    |
| Is DTC C1608-46 or C1608-54 detected?                                                                                           |
| YE8 >>                                                                                                    |
| Ignition switch OFF once, and then repeat the procedure from the start.                                                         |

24

Work End

# EQUIPMENT

The following equipment is needed to configure the EPS/DAST 3 after replacing the Steering Gear Box-ASSY:

- VCI (Vehicle Communication Interface) or VCI Lite MB991824 or MB992744V
- MEDIC Laptop/Tablet with A/C Power Adapter MIT540031 or FZG1MK2
- MUT-III main harness " A" (blue connector at the DLC end) MB992745V
- USB 2.0 cable RRAR1MBR108GL
- For Standalone MUT-III units, MUT3-SE Software should be at the latest version: SEW23121-00 or higher

# PAIRING VEHICLE TO MUT-III SE

## NOTE: VCI Stand-alone programming is not available for this procedure. The laptop/tablet and the VCI must remain connected for the entire procedure.

1. Connect the equipment as follows:

# NOTE: VCI Lite and MEDIC 4.0 Toughpad shown for illustration purposes only.

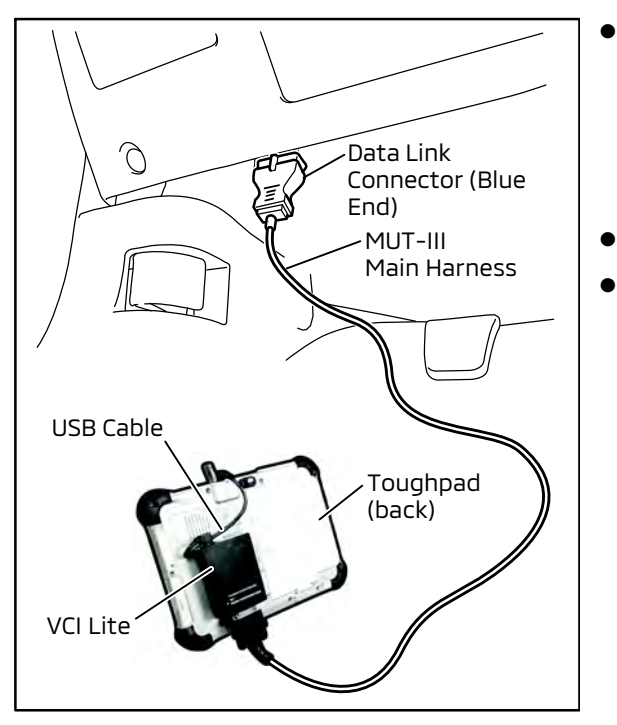

- Turn the MEDIC PC/tablet on. If the battery indicator in the lower right hand corner of the screen does not show a full charge, it is recommended that either the battery be charged prior to beginning, or be used with the A/C power adaptor connected.
- Connect the USB cable to the VCI/VCI Lite.
- When the laptop/tablet displays the MUT-III main screen, connect the USB cable to the device.

Connect the MUT-III main harness with the blue DLC connection to the VCI/VCI Lite.

Connect the blue connection of the MUT-III main harness to the vehicle's data link connector.

• For VCI only (p/n MB991824): Turn the VCI power switch ON. Verify that the indicator lamp in the upper right corner of the screen is green.

# 

DO NOT DISTURB THE HARNESS CABLES OR CONNECTIONS DURING THE CODING PROCESS AS IT COULD CAUSE THE CONTROL UNIT TO LOSE DATA. IF THE USB CABLE IS DISCONNECTED DURING THIS PROCEDURE, A WARNING MESSAGE WILL DISPLAY.

2. Turn the ignition switch to the "ON" position.

# CONFIGURATION PROCEDURE

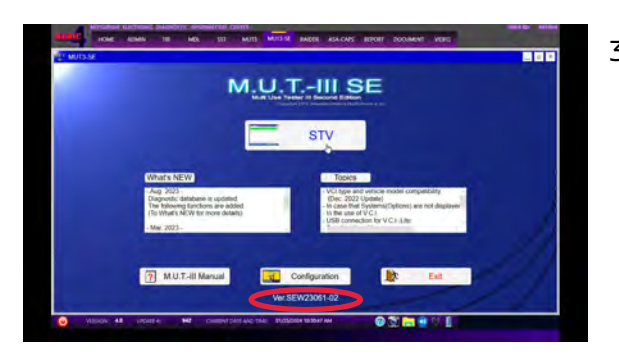

 Using MEDIC, from the main page, click the "MUT3-SE" icon at the top center of the screen to open MUT-III SE. The MUT3-SE Version should be SEW23121-00 or higher.

Click the STV button.

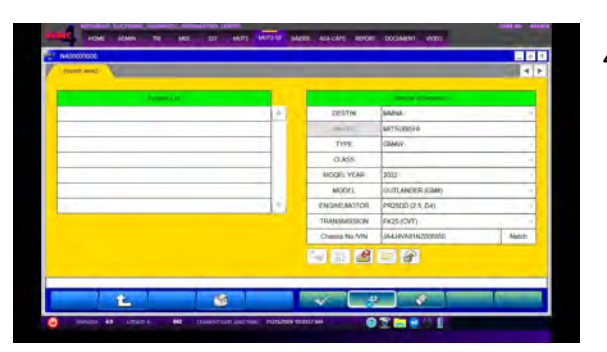

4. The System Select screen opens and populates with some basic information from the vehicle.

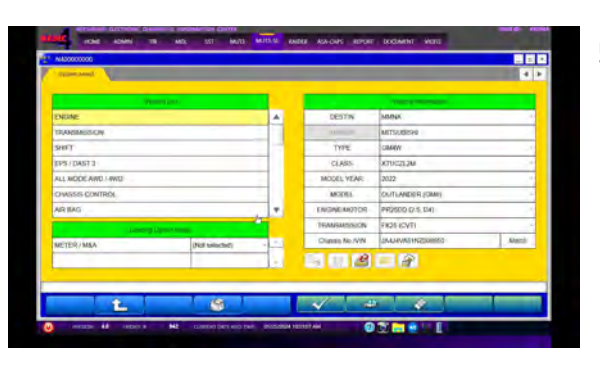

5. Look at the label on the passenger side B pillar to identify the appropriate class.

Then select the correct class from the drop-down list.

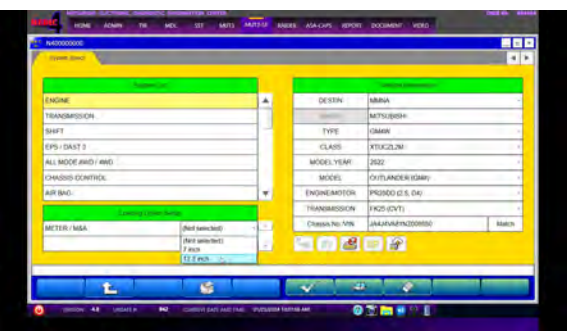

6. Select the correct Loading Option Setup METER/M&A from the drop-down list

7. The System List page should now populate with vehicle information. Select EPS/DAST 3 from the System List and click OK.

Select ECU programming.

|                                                                                                    |                                                                                                    | * h40000000                                                                                                    |                                                |                                                                   |                   |        |       | A40000000                                                                                                    |                                                                                                    |            |                                       |                                                                                                    | -    |
|----------------------------------------------------------------------------------------------------|----------------------------------------------------------------------------------------------------|----------------------------------------------------------------------------------------------------|------------------------------------------------|-------------------------------------------------------------------|-------------------|--------|-------|----------------------------------------------------------------------------------------------------|----------------------------------------------------------------------------------------------------|------------|---------------------------------------|----------------------------------------------------------------------------------------------------|------|
|                                                                                                    |                                                                                                    | Allow seed                                                                                                    |                                                |                                                                   |                   | -      | A 1   | Consider Linear                                                                                                    |                                                                                                    |            |                                       |                                                                                                    |      |
|                                                                                                    |                                                                                                    |                                                                                                    | _                                              | -                                                                 |                   |        |       |                                                                                                    | and the second second se | -          |                                       | and the second second se |      |
|                                                                                                    |                                                                                                    | ENGINE                                                                                                    |                                                | 06326                                                             | amena             |        |       | ENGINE                                                                                                    |                                                                                                    |            | DESTIN                                | TURINA                                                                                                    |      |
|                                                                                                    |                                                                                                    | TEAASSACSUCH                                                                                                    |                                                | -                                                                 | MTS/894           |        |       | TRANSMISSION                                                                                                    |                                                                                                    | -          |                                       | INTSURSE!                                                                                                    |      |
|                                                                                                    |                                                                                                    | SHET                                                                                                    |                                                | TYPE                                                              | Chiek             |        |       | SHIFT                                                                                                    |                                                                                                    |            | TYPE                                  | CBMIN                                                                                                    |      |
|                                                                                                    |                                                                                                    | EPS/DAST 3                                                                                                    |                                                | CLASS                                                             | XTLX2L34          |        |       | EPX (DAST 3                                                                                                    |                                                                                                    |            | DIASS                                 | STUG2L2M                                                                                                    |      |
|                                                                                                    |                                                                                                    | ALL MODE AND / MID                                                                                                    |                                                | MODEL YEAR                                                        | 2022              |        |       | ALL MODE AND / INED                                                                                                    |                                                                                                    |            | MODEL YEAR                            | 2022                                                                                                    |      |
|                                                                                                    |                                                                                                    | CHARGES CONTROL                                                                                                    | _                                              | MODIL                                                             | OUTLANDER (DMA)   |        |       | CHARGES CENTROL                                                                                                    |                                                                                                    |            | MODEL                                 | OUTLANCER (SMM)                                                                                                    |      |
|                                                                                                    |                                                                                                    | AR BAD                                                                                                    | *                                              | ENGINE_MOTOR                                                      | 190500 (2.5. De   |        |       | AREAG                                                                                                    |                                                                                                    | -          | ENGINE MOTOR:                         | PR2500 (2.5, 04)                                                                                                    |      |
|                                                                                                    |                                                                                                    |                                                                                                    |                                                | TRANSMISSION                                                      | FK25 (GVT)        |        | 100   | Concession of the local division of the local division of the loca |                                                                                                    |            | TRANSAESSION                          | FIGS (CVT)                                                                                                    |      |
|                                                                                                    |                                                                                                    | MITTER/MAA                                                                                                    |                                                | Climits No./VIN                                                   | JAAJEVASTN2000060 | i Aut  | Mitch | WETER / MAA                                                                                                    | t2 3 weth                                                                                                    | - 23       | Coarso No. AVN                        | JAALMUADINZ00MM0                                                                                                    | Mato |
|                                                                                                    |                                                                                                    |                                                                                                    |                                                | 54 AL                                                             |                   | -      |       | HE IE OF BARY                                                                                                    | 123 42.1                                                                                                    |            | A5 49                                 |                                                                                                    |      |
|                                                                                                    |                                                                                                    |                                                                                                    | 1.1                                            |                                                                   |                   |        |       |                                                                                                    |                                                                                                    |            | 1 202 100                             |                                                                                                    |      |
| 102/Sprogramming(10) (b) ADI Stati LM ID2/Sprogramming K.Lar<br>Der Territorien K.Lar<br>Der Territorien K.Lar                                                                                                    | KOMpergeneregister     Compergeneregister       Operational International Internatione International International Internatina International Internati |                                                                                                    |                                                |                                                                   |                   | -      |       | Willow 48 Upper/4                                                                                                    | M CONTRACTOR                                                                                                    | PAUSAIRA   | анту <i>т</i> а (                     |                                                                                                    |      |
| To / Amproprint (1) / Add Sea M To / Add Sea M To / | No Personal State (Internal State)     Kill State (Internal State)       Internal State (Internal State)     National State)                                                                                                    | HIDEN CAMARINA IN COMPUTATION IN COMPUTATION OF AN ADVANCE OF ADVANCE OF ADVA | IT MATES A                                     | 01 MAKANS 80700                                                   | Cochamin varo     | -      |       | C WING 4 April 4                                                                                                    | 90 - constrany and the                                                                                                    | 91/25/0004 | ALLEY M                               |                                                                                                    |      |
| Destineers taa                                                                                                    | Sardiene Kon                                                                                                    | VALUE AND A VALUE AND A VALUE  | er mer avlenssis for                           |                                                                   | Coccadem vieno    |        |       | C Ultico 4 popula                                                                                                    | 40 Connect Data And Two                                                                                                    | BA COMMAN  | KATEST AM                             |                                                                                                    |      |
|                                                                                                    |                                                                                                    | Anno 44 Anno 44 Anno 4 | ace on                                         |                                                                   | Boolmann - Anna   | ki be  |       | C 10000 44 100011                                                                                                    | 14 connect day had here                                                                                                    | BACKNER #  | SALESY AM                             |                                                                                                    |      |
|                                                                                                    |                                                                                                    | Antina 44 Antina Antina | an the second the                              | ent da caris en con<br>a Lai                                      | Eta fascijaring C | lann C |       | 0 3300 44 900/f                                                                                                    | 14 commer play had been                                                                                                    | PVCAUE A   | <del>с 4</del><br>шауж б              |                                                                                                    |      |
|                                                                                                    |                                                                                                    |                                                                                                    | ang uning adapted                              | анала<br>Салана<br>Салана<br>Салана<br>Салана<br>Салана<br>Салана | Court var         | Kiler  |       | C HARRY AF LEVEL A                                                                                                    | 90 connectation from                                                                                                    | PAILSAND A |                                       |                                                                                                    |      |
|                                                                                                    |                                                                                                    | And A and A and A  | an in a second for<br>any failed and<br>action |                                                                   |                   | 54 Ja  |       |                                                                                                    | V constraint and the                                                                                                    |            | a a a a a a a a a a a a a a a a a a a |                                                                                                    |      |

8. After CGW Mode Changes to Open, enter AS2 Login ID and password.

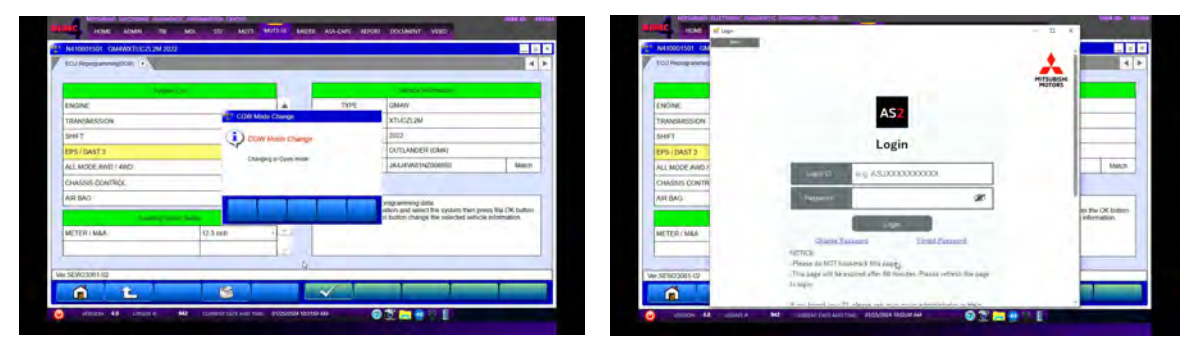

9. Under the ECU programming (SDB), select Programming (program writing to new ECU).

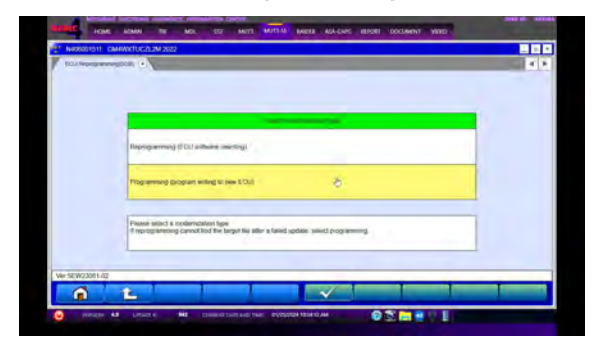

10. Select the appropriate programming data according to **the** "PROGRAMMING FILE REFERENCE

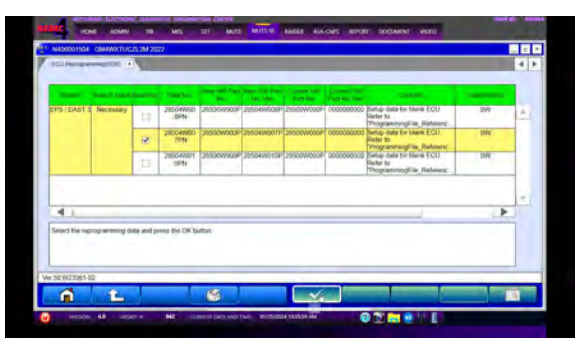

TABLE" located on MDL and press the OK button.

11. A progress bar will display and completion status will appear. Click OK to exit this screen.

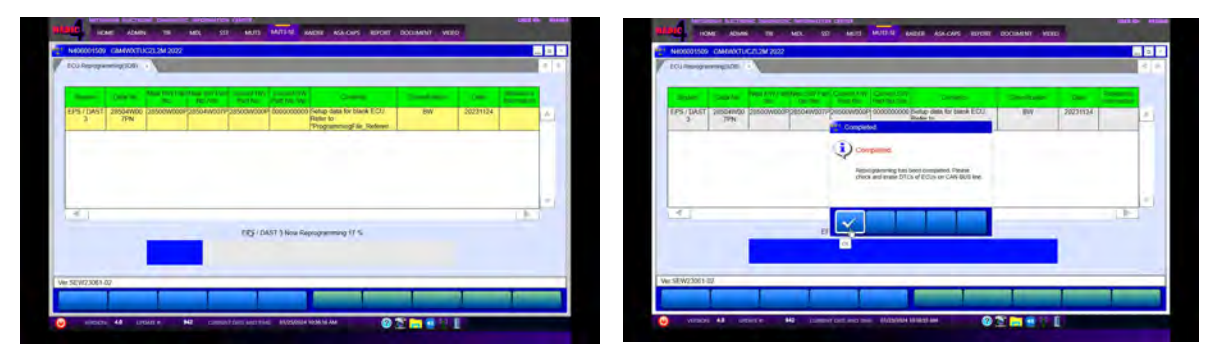

12. Confirm the results and press OK.

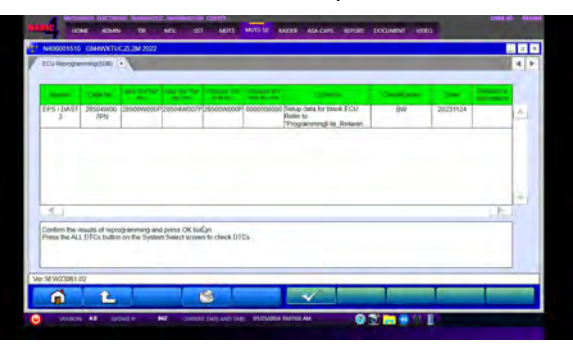

13. Return to the System select tab and click the ALL DTCs button. Select Erase and Read all DTCs.

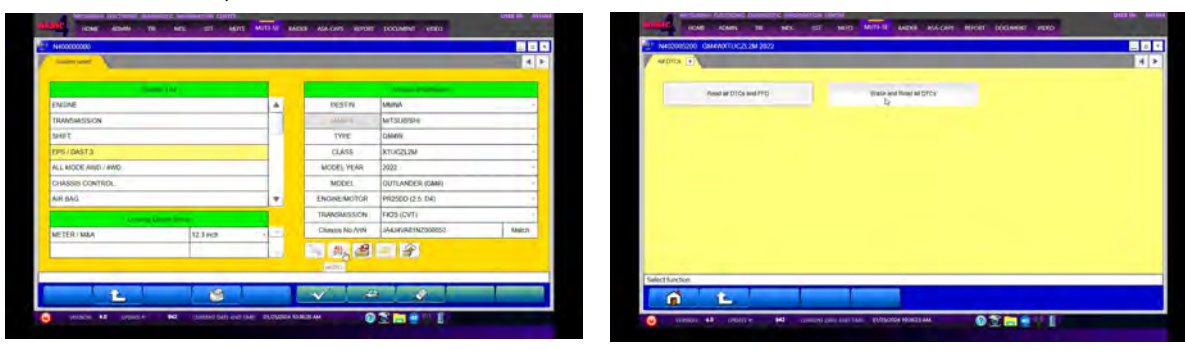

14. Click OK after all DTC checks are completed and if a stored DTC appears, click OK to Freeze Frame Data of the selected system.

| 02205204      | CMMMXTUC2L2M 2022       |                                     |                                                                  |                   |             |    | 1    | N40200520 | GMHMACTUCZU2M 2022       |              |     |             |                           |            | C |   |
|---------------|-------------------------|-------------------------------------|------------------------------------------------------------------|-------------------|-------------|----|------|-----------|--------------------------|--------------|-----|-------------|---------------------------|------------|---|---|
| d Billion     | Thank and heart at DTCs |                                     |                                                                  |                   |             | 3  | n. 1 | ALB TCs   | Erime and Polisi al DTCs |              |     |             |                           |            | i |   |
|               | Dynamic Lag.            |                                     |                                                                  | Course of Females |             | 6. |      |           | Station Call             |              | 100 | -           | Capitol Essentially       |            | ġ |   |
| Sint          | System Name             | Results                             | Code                                                             | Name              | Silka       | 1. |      | Seed      | System Name              | Results      |     | Dode        | Name                      | SMA        | 1 |   |
| $\mathcal{K}$ | Wavees charger          | ALDICA                              |                                                                  | ZER               | - 0.        | ÷1 |      | 2         | ENOINE                   | TC           | 4   | PHOTON      | AMCHIA172.0               | 0          |   |   |
| ~             | ICCIADAS 2              | -                                   |                                                                  | LUNIT             | Active D1C  |    |      | 4         | TRANSMISSION             | OK           |     | C1600-54    | CONTROLIUNT               | Active D1C | 1 |   |
| 1             | LASERIRADAR             | AI DITO                             |                                                                  | ion data error    | Active DTC. | 1  |      | 4         | SHIFT                    | OK           |     | 01321-55    | Configuration data envire | Active 01C |   |   |
| 4             | Side radar (Roar ket)   | All example and it                  | Setting Aver Companies                                           | 1                 |             |    |      |           | ~                        | EPS ( DAST 3 | TC  |             |                           |            |   | 1 |
| ~             | Side tedar (Rear ciple) | Evenue Trend a<br>the detected Chil | A DTC's and FFD" If you content<br>Cs. Decause the DTCs that are |                   |             |    |      | 1         | ALL MODE AND / 4WD       | DK .         | 1   |             |                           |            | 1 |   |
| 4             | LANE CAMERA             | prisonity from plant                | the department in pharma result.                                 | 1                 |             | 1  |      | 2         | CHASSIS CONTROL          | DK.          |     | -           |                           |            |   |   |
| 1             | SONAR                   | No. of Concession, Name             |                                                                  |                   |             | 1  |      | 4         | AIR BAG                  | UK.          |     | -           |                           |            | 1 |   |
| 1             | AD5                     | ~                                   |                                                                  |                   |             | -  |      | -         | HVING                    | 0            | Y   |             | 1                         |            | 1 |   |
| Cincae        | 121                     |                                     | <b>b</b>                                                         |                   |             |    |      | Deex ends | nd DTC(s) was delected   |              |     | Number of 1 | 70(1)3                    |            | 1 |   |
| _             |                         |                                     | -                                                                |                   |             | _  |      | _         |                          |              | _   | _           |                           |            |   |   |
| 100           | 2                       |                                     | Y                                                                |                   |             |    |      |           |                          | 6            |     |             |                           |            |   |   |

15. Select Automatic Configuration from the Configuration tab.

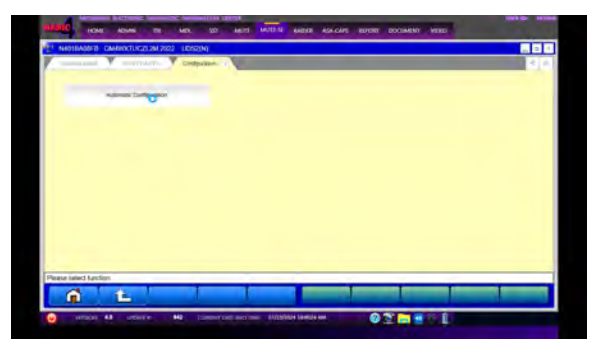

16. Verify the correct VIN is displayed and press the OK button. If the correct VIN is not displayed, follow the directions on the screen.

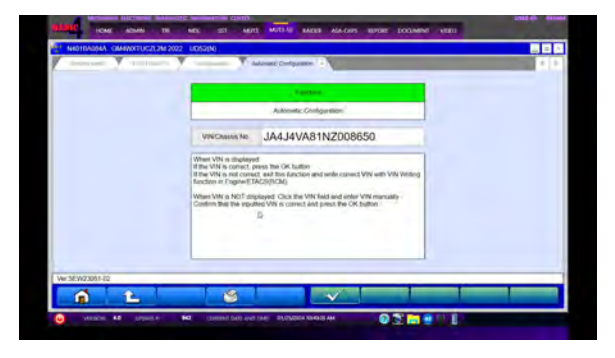

17. A progress bar will display and completion of the Automatic Configuration will appear. Click the OK button.

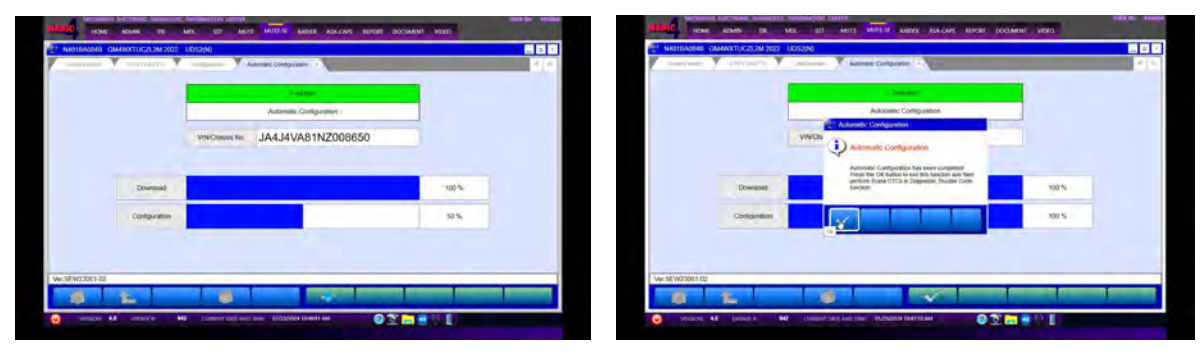

18. Select Learning from Special Function tab.

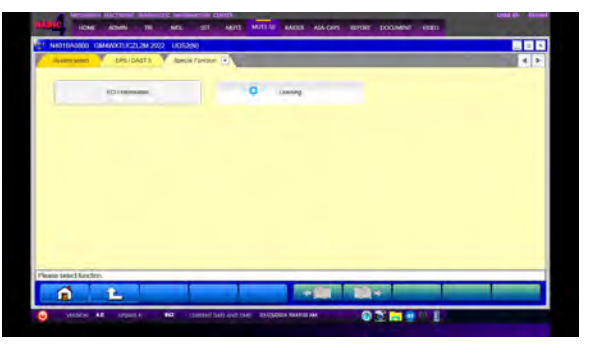

19. Select Torque Sensor neutral position learning and press the OK button.

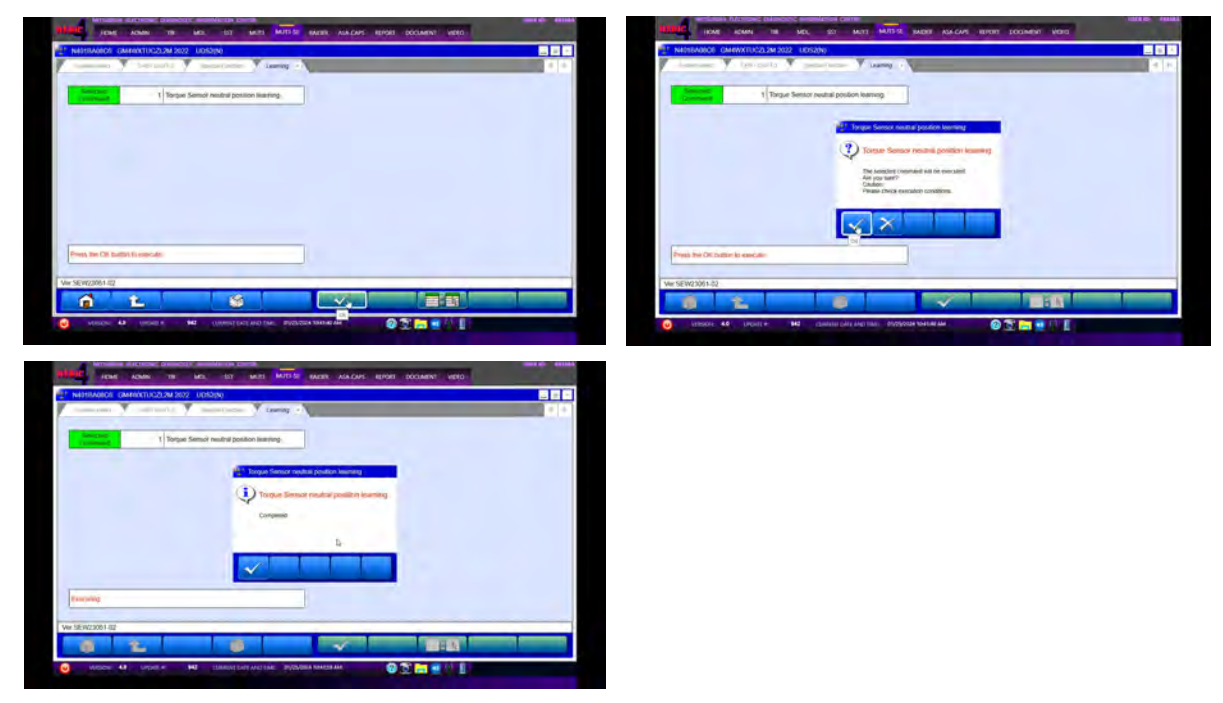

# PARTS INFORMATION

| Model                                       | Dart Namo           | Part        | Quantity   |          |
|---------------------------------------------|---------------------|-------------|------------|----------|
| Model                                       | Part Name           | <new></new> | <0ld>      | Quantity |
| Outlander /<br>Outlander Plug-<br>in Hybrid | GEAR & LNKG ASSY-PS | 49001W150P  | 49001W070P | 1        |

# WARRANTY

This bulletin is supplied as technical information only and is not an authorization to repair. If an affected vehicle is reported with the described condition, diagnose the condition, repair as described in this bulletin, and submit a normal warranty claim using the information below.

| Model                        | Labor Operation<br>Code | Operation   | Quantity | Labor<br>Time |
|------------------------------|-------------------------|-------------|----------|---------------|
| Outlander                    | 374110MY                | Replacement | 1        | 4.5H          |
| Outlander Plug-<br>in Hybrid | 374110MZ                | Replacement | 1        | 6.4H          |

**PLEASE NOTE:** VIN range qualifies the repair. If you have a situation where a vehicle concern mirrors this TSB but is outside of the VIN range, contact Techline for further assistance.